TRIBUNAL DE JUSTIÇA DO ESTADO DO RIO DE JANEIRO

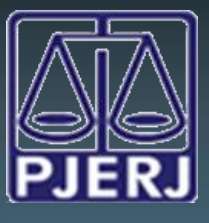

DGTEC - DEATE - DICOJ - SEPRI Divisão De Suporte A Sistemas Corporativos Judiciais

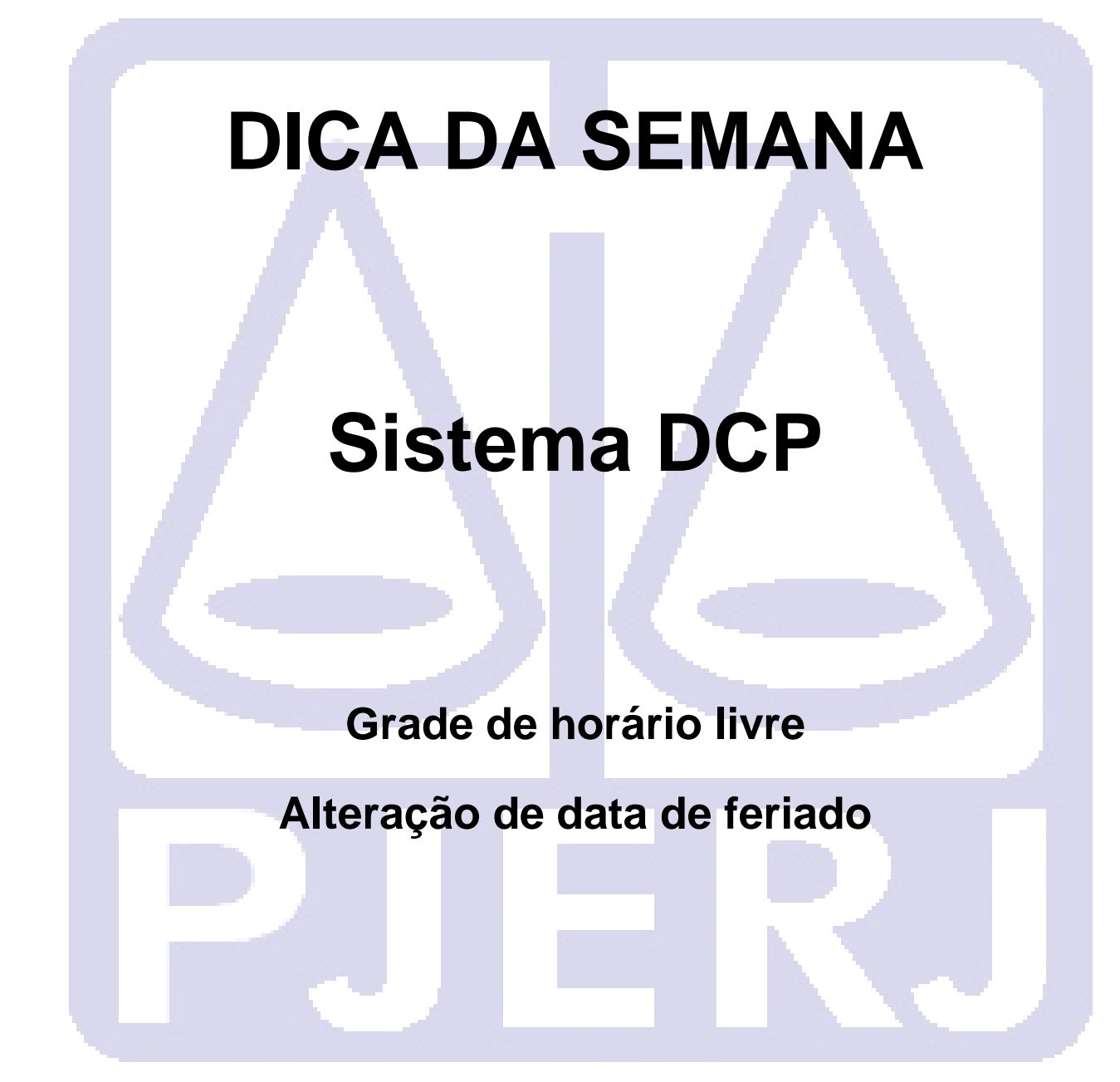

Como proceder na tela de horário livre de audiência quando houver alteração do dia do feriado

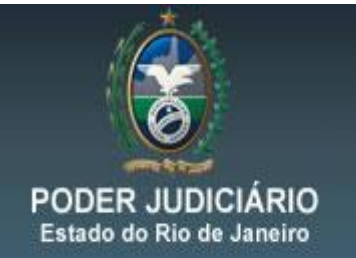

Os feriados nacionais, estaduais e municipais, são gravados nos sistemas corporativos do Tribunal de Justiça com antecedência; portanto, quando há alteração no dia do feriado audiências precisarão ser remarcadas.

Por exemplo: o feriado do Dia do Servidor Público foi transferido do dia 28/10 para 31/10/2014.

Como os cartórios fazem os agendamentos das audiências com antecedência, o dia para o qual o feriado foi alterado já havia sido alimentado com diversas audiências, causando trava na tela de horário livre de audiência desta semana e impossibilitando qualquer alteração.

| 5. Horário Livre de Audiência |                |                                                                                                    |                    |                    |                   |                |             |                |      |
|-------------------------------|----------------|----------------------------------------------------------------------------------------------------|--------------------|--------------------|-------------------|----------------|-------------|----------------|------|
| Agen                          | nda:           | a: 2 Audiências de Conciliação                                                                                                    |                    |                    |                   |                |             | <u>G</u> ravar | ır I |
|                               |                |                                                                                                    | -                  |                    |                   |                | •••         | Cancelar       |      |
| ir par                        | ra:            | 2771072014                                                                                                    |                    |                    | Intervalo: [15    | <u> </u>       | min.        |                |      |
|                               |                |                                                                                                    |                    |                    |                   |                |             | <u>S</u> air   |      |
|                               | Diss da Comana |                                                                                                    |                    |                    |                   |                |             | ]              |      |
|                               | Hora           | Sea - 27/10                                                                                                    | Ter - 28/10        | Qua - 29/10        | Qui - 30/10       | Sex - 31/10    | -           |                |      |
|                               | 10:00          |                                                                                                    |                    | 2                  | 1                 |                |             |                |      |
|                               | 10:15          |                                                                                                    |                    | 2                  | 2                 |                |             |                |      |
|                               | 10:30          |                                                                                                    |                    | 2                  | 2                 |                |             |                |      |
|                               | 10:45          |                                                                                                    |                    | 2                  | 1                 |                |             |                |      |
|                               | 11:00          |                                                                                                    |                    | 2                  | 2                 |                |             | Modelo         |      |
|                               | 11:15          |                                                                                                    |                    | 2                  | 2                 |                |             |                | luta |
|                               | 11:30          |                                                                                                    |                    |                    | 2                 |                | 2           |                |      |
|                               | 11:45          | Atenção                                                                                                    |                    |                    |                   |                |             |                |      |
|                               | 12:00          |                                                                                                    |                    |                    |                   |                |             |                |      |
|                               | 12:15          |                                                                                                    |                    |                    |                   |                |             |                |      |
| .0                            | 12:30          | Senh                                                                                                    | or usuário! A quai | ntidade de 0 vaga( | s) informada para | a data/hora    |             | 1              |      |
|                               | 12:45          | 31/1                                                                                                    | 0/2014 13:45 na ag | enda (2) Audiênci  | as de Conciliação | e interior que |             | Próx. Semana   | ito  |
|                               | 13:00          | a quantidade de 2 audiência(s) marcada(s) e/ou reservada(s).                                                                                                    |                    |                    |                   |                |             |                |      |
|                               | 13:15          | 15 Para verificar qual(is) processo(s) está(ão) vinculado(s) a audiência,   130 basta ir à tela audiências e informar a agenda e data.   100 Essa mensagem foi exibida na data/hora 24/10/2014 10:51:28. |                    |                    |                   |                | Semana Ant. |                |      |
|                               | 13:30          |                                                                                                    |                    |                    |                   |                |             | eo             |      |
|                               | 13:45          |                                                                                                    |                    |                    |                   |                |             |                |      |
|                               | 14:00          |                                                                                                    |                    |                    |                   |                |             |                |      |
|                               | 14.10          |                                                                                                    |                    |                    |                   |                |             |                |      |
| -                             | 14:45          |                                                                                                    |                    |                    |                   |                |             |                |      |
|                               | 15:00          |                                                                                                    |                    |                    |                   | OK             |             |                |      |
|                               | 10.00          |                                                                                                    |                    |                    |                   |                |             |                |      |
|                               | alvar como Mi  |                                                                                                    |                    |                    |                   |                |             |                |      |
|                               |                |                                                                                                    |                    |                    |                   |                |             |                |      |
|                               |                | •                                                                                                    |                    |                    |                   |                |             |                |      |
|                               |                |                                                                                                    |                    |                    |                   |                |             |                |      |

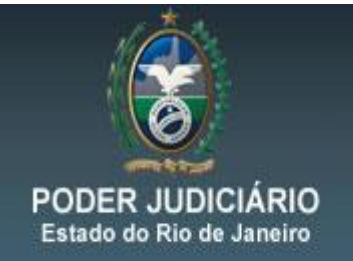

## Procedimento para resolver o problema:

Entrar na tela de audiência e pelo calendário selecionar a data para o qual o feriado foi transferido, no exemplo 31/10/2014.

| C · Audiencia                                                                                                    |                                                                    |
|----------------------------------------------------------------------------------------------------|--------------------------------------------------------------------|
| Agenda: 2 Audiéncias de Com<br>Data: 31/10/2014<br>Data: 31/10/2014<br>Frocesso: U014279-65 2014.8.15.0051 Data 31/10/2014<br>H. 13:45<br>Processo: U014279-65 2014.8.15.0051 Data 31/10/2014<br>Frocesso: U014279-65 2014.8.15.0051 Data 31/10/2014<br>Processo: U014279-65 2014.8.15.0051 Data 31/10/2014<br>Processo: U014279-65 2014.0051 Data 31/10/2014<br>Processo: U014279-65 2000000000000000000000000000000000000 | <u>G</u> ravar<br><u>C</u> ancelar<br><u>S</u> air<br><u>N</u> ovo |
| Hora     Processo CNJ       1 3:45     0014275-65.2014.€       1 3:45     0014271-82.014.€       1 4:00     0014271-82.014.€       1 4:00     0014271-82.014.€       1 4:00     0014271-82.014.€       1 4:15     0007052-95.2013.€       1 4:15     0007052-95.2013.€       1 4:15     0004284-62.2014.€       1 4:30     0014284-27.2014.€       1 4:45     0014284-62.2014.€       1 4:45     0014288-64.2014.€       1 4:45     0014289-43.2014.€       1 4:45     0014293-32.014.€       1 4:45     0014293-32.014.€       1 5:00     00120505-94.2012.€       1 5:15     0014299-93.2014.€                                                                                                    | Excluir<br>Iextos<br>Imprimir Pauta                                |
| 15:15   0014300-78.2014.E     15:30   0014302-48.2014.E     15:30   0014305-03.2014.E     15:45   0014310-25.2014.E     Depoimentos:                                                                                                    | <u>Exibir Video</u>                                                |

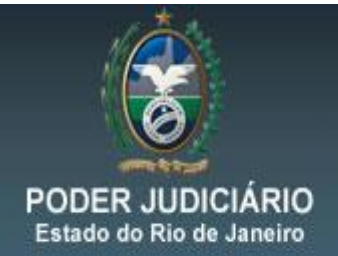

## DGTEC – DEATE – DICOJ - SEPRI Divisão de Suporte a Sistemas Corporativos Judiciais

Imprimir a pauta para descobrir os números dos processos para novo agendamento.

|       |         |                                                                                               | Conciliação                                                                                                    |
|-------|---------|-----------------------------------------------------------------------------------------------|----------------------------------------------------------------------------------------------------|
| Juiza | ido Esp | ecial Cível                                                                                   |                                                                                                    |
| 31/10 | /2014 - | Sexta-feira                                                                                   |                                                                                                    |
| (1)   | 13:45   | 0014275-65.2014.8.19.0031                                                                     | Dano Moral Outros - Cdc                                                                                                    |
|       |         | Autor :<br>Advogado :<br>Réu :<br>Réu :<br>Réu :<br>Ctações e Intimações Realiza              | LUIZ CLAUDIO RANGEL FERREIRA<br>PAULA DOS SANTOS ROSA (RJ157824)<br>CREDICARD S.A (BANCO CITICARD S.A)<br>MARCEP CORRETORA DE SEGUROS S.A<br>CHUBB DO BRASIL CIA DE SEGUROS                        |
|       |         | 23/10/2014 - Juntada de A<br>23/10/2014 - Juntada de A                                        | R - Data Citação/Intimação: 08/09/2014 - Positivo<br>R - Data Citação/Intimação: 09/09/2014 - Positivo                                                                                             |
| (2)   | 13:45   | 0014279-05.2014.8.19.0031                                                                     | Cobrança de Quantia Indevida E/ou Repetição<br>de Indébito - Cdc C/C Declaração de<br>Inexistência de Débito e / Ou da Relação<br>Jurídica C/C Dano Moral - Outros /<br>Indenização Por Dano Moral |
|       |         | Autor :                                                                                       | RICARDO DE MENEZES FERREIRA                                                                                                    |
|       |         | A dv oga do                                                                                   | DANIELLE LIMA VELASCO DE ARAUJO (RJ142371)                                                                                                    |
|       |         | Auvogado :<br>Ráu ·                                                                           | MARGELU MUUKA DA SILVA (KJ106308)<br>NET RIG I TDA                                                                                                    |
|       |         | Citações e Intimações Realiza                                                                 | das las                                                                                                    |
|       |         | 23/10/2014 - Juntada de A                                                                     | R - Data Citação/Intimação: 09/09/2014 - Positivo                                                                                                    |
| (3)   | 14:00   | 0014271-28.2014.8.19.0031                                                                     | Dano Material - Outros/Indenização Por Dano<br>Material                                                                                                    |
|       |         | Autor :<br>Advogado :<br>Réu :<br>Citações e Intimações Realiza:<br>23/10/2014 - Juntada de A | JAQUELINE GOMES PIMENTEL<br>CLAUDIO RICARDO DA SILVA TEIXEIRA (RJ127756)<br>PHILCO LTDA<br>Jas<br>R - Data Citação/Intimação: 11/09/2014 - Positivo                                                |
| (4)   | 14:00   | 0014272-13.2014.8.19.0031                                                                     | Dano Material - Outros/Indenização Por Dano                                                                                                    |

Após excluir todas as audiências marcadas para este dia.

Para isso o usuário deverá selecionar o agendamento da audiência e clicar no botão "Excluir".

| Audiência      |                |                                                                  | X                    |
|----------------|----------------|------------------------------------------------------------------|----------------------|
|                |                |                                                                  |                      |
| Agenda:        | 2 Audiências   | de Conciliação 🔹 🧧                                               | <u>G</u> ravar       |
| ,              |                |                                                                  | Cancelar             |
|                |                | Inclusão: 01/09/2014 (MATEUSSHUABER) Alteração: ()               |                      |
| Data: 31/10/20 | )14            | Processo: 0014275-65 2014.8.19.0031 Data 31/10/2014 H. 13:45 < > | Sair                 |
| ,              |                | Tino de Audiência: 1 Conciliação                                 |                      |
|                |                | - Participantes                                                  |                      |
|                |                | Ministério Público Defensoria Pública Durador                    | Novo                 |
|                |                | Def Púb Tabelar                                                  |                      |
|                |                |                                                                  | <u>E</u> xcluir      |
| Hora Proc      | esso UNJ 🔺     | Conciliador:                                                     |                      |
| ► 13:45 0014   | 4275-65.2014.8 |                                                                  |                      |
| 13:45 0014     | 4279-05.2014.8 | Re Atenção                                                       | Textos               |
| 14:00 0014     | 4271-28.2014.6 | De Partes                                                        | <u></u>              |
| 14:00 0014     | 4272-13.2014.c |                                                                  | Imprimir Pauta       |
| 14:15 0007     | 8494.62 2014 5 | Confirma a exclusão da audiência ?                               |                      |
| 14:30 0014     | 4284-27 2014 5 | Dados d                                                          |                      |
| 14:30 0014     | 4288-64 2014 5 | Textor                                                           |                      |
| 14:45 0014     | 4289-49.2014.8 |                                                                  |                      |
| 14:45 0014     | 4290-34.2014.8 | Sim Não 📄                                                        |                      |
| 15:00 0014     | 4291-19.2014.8 |                                                                  | Andamento            |
| 15:00 0020     | 0505-94.2012.8 |                                                                  |                      |
| 15:15 0014     | 4299-93.2014.8 |                                                                  |                      |
| 15:15 0014     | 4300-78.2014.8 | Tam.:                                                            | <u>E</u> xibir Vídeo |
| 15:30 0014     | 4302-48.2014.8 |                                                                  |                      |
| 15:30 0014     | 4305-03.2014.8 |                                                                  |                      |
| 15:45 0014     | 4310-25.2014.8 | Depoimentos:                                                     |                      |
|                |                |                                                                  |                      |
|                |                |                                                                  |                      |